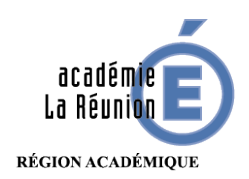

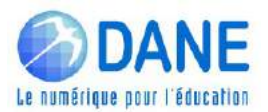

## Tutoriel – Envoi de fichiers volumineux

Afin de ne pas surcharger les messageries académiques, les pièces jointes (>1Mo) peuvent être hébergées sur des serveurs distants.

#### Pour les personnels du 1<sup>er</sup> degré :

Ce tutoriel propose **2** solutions de stockage de fichiers (>1 Mo) sur serveur , avec génération de lien hypertexte, adressable par messagerie.

- 1. Hébergement serveur académique, limité à 1 Go et à 30 jours maximum => application FileZ
- 2. Hébergement serveur national, limité à 10 Go et à 30 jours maximum => application FileSender

#### Pour les personnels du 2<sup>nd</sup> degré :

Ce tutoriel propose **3 solutions** de stockage des fichiers (>1Mo) sur serveur, avec génération de lien hypertexte, adressable par messagerie.

- 1. Hébergement dans l'ENT de mon établissement avec l'application Owncloud
- 2. Hébergement serveur académique, limité à 1 Go et à 30 jours maximum => application FileZ
- 3. Hébergement serveur national, limité à 10 Go et à 30 jours maximum => application FileSender

Pour ces solutions, se rendre dans Metice

## Solution 1 (Pour les personnels du 2nd degré) : Owncloud de mon ENT

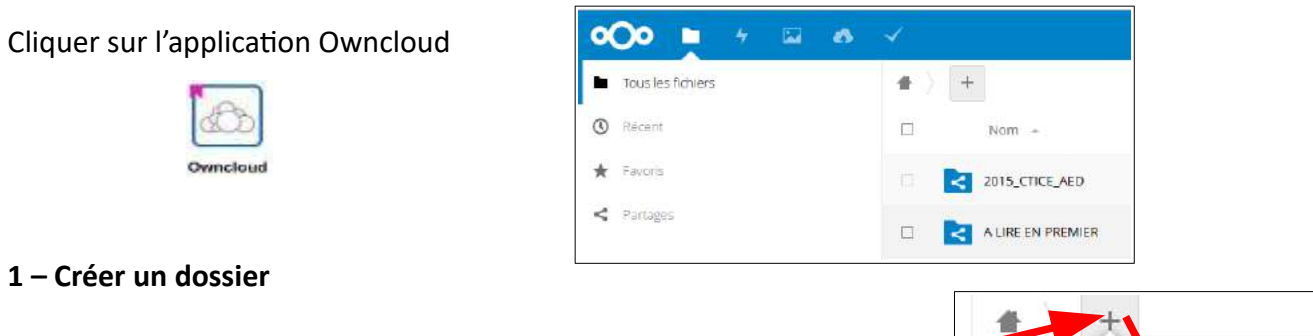

Pour organiser votre espace owncloud, créez des dossiers par classe ou par thèmes

Cliquez sur Nouveau Dossier, indiquez le nom de la classe validez (ici : Tle S)

| Tle S |  |
|-------|--|
|       |  |

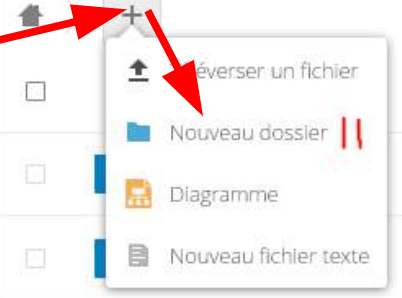

Remarque : il est toujours possible de renommer les dossiers.

# 2 – Déposer un fichier dans un dossier

| Ouvrir le dossier par un double clic sur le dossier<br>Il est possible d'utiliser le glisser-déposer depuis son explo<br>de fichiers ou d'utiliser le bouton + puis sélectionner<br>« Téléverser un fichier » | rateur                                                    |
|----------------------------------------------------------------------------------------------------|-----------------------------------------------------------|
| Après sélection du fichier dans votre explorateur, le fichier<br>Owncloud. Le fichier est présent                                                                                                    | est transféré vers                                        |
| 3 – Création du lien public                                                                                                    | Présentation du                                           |
| En bout de ligne, cliquez sur l'icône de partage                                                                                                    | Présentation du projet Scratchons pour la Laïcité-5.odt 🔒 |
| Cliquer sur Activer le lien public :                                                                                                    | ★ 177 KB, il y a 8 minutes Activités Partage              |
|                                                                                                    | Nom ou adresse mail>                                      |
|                                                                                                    | Partager par lien public                                  |
| Cliquer sur les 3 petits points qui sont apparus<br>et sélectionner « Copier l'adresse de l'URL »                                                                                                    | Activ                                                     |
| Le lien est copié dans votre presse-papier                                                                                                    | Copier l'adresse URL                                      |
|                                                                                                    | Permettre la modification                                 |
| Vous pouvez maintenant coller le lien (clic droit- coller) da<br>un message :                                                                                                    | ns 🗌 Protéger par un mot de passe                         |
| https://portail.college.ac-reunion.fr/owncloud/                                                                                                    | /index.php/s/773MBIrAQPMLbYK                              |

### Solution 2 – Filez : partage de fichier volumineux, limité à 1 Giga octet Hébergement limité à 30 jours maximum

1

3

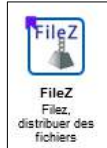

×

Début

31 27/06/19

Clic sur « Envoyer un nouveau fichier » pour déposer votre fichier sur le serveur académique

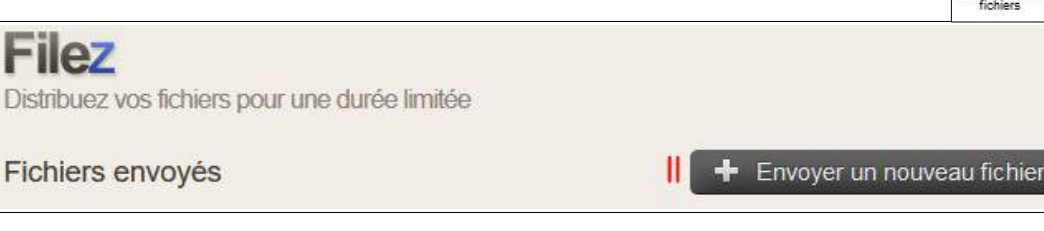

M'envoyer des emails de notification Utiliser un mot de passe

» Envoyer

Durée

10 jours

- Parcourez votre ordinateur pour trouver le fichier à envoyer
- 2. Sélectionnez la durée de mise à disposition
- 3. Insérez un commentaire si besoin
- 4. Envoyer le fichier sur le serveur

### le fichier est bien transféré :

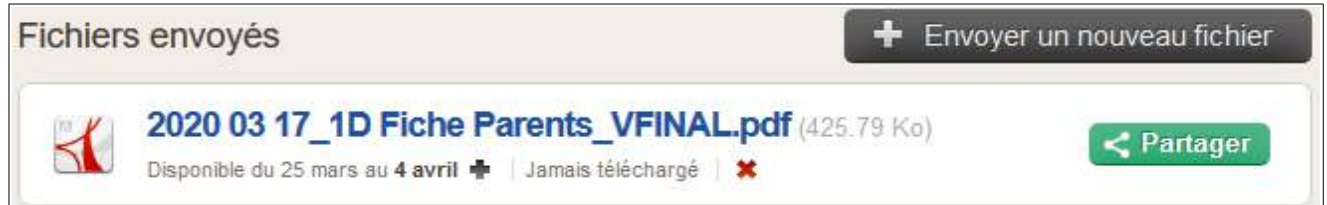

Envoyer un nouveau fichier

Fichier (Taille maximale: 1G) :

Commentaire

Parcourir... Aucun fic...ectionné.

En cliquant sur le bouton vert on **Cartager** obtient ceci :

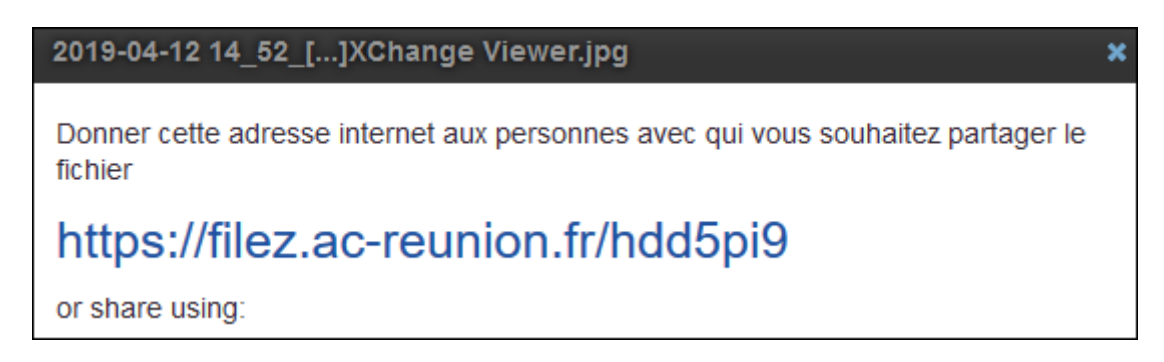

C'est le lien que vous pouvez maintenant adresser par mail à vos collègues pour téléchargement.

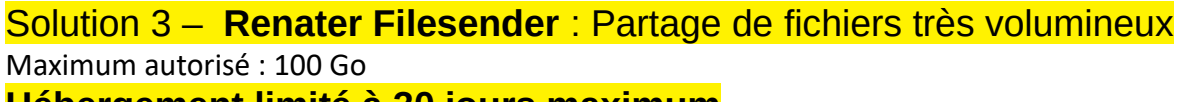

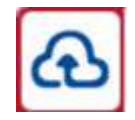

### Hébergement limité à 30 jours maximum

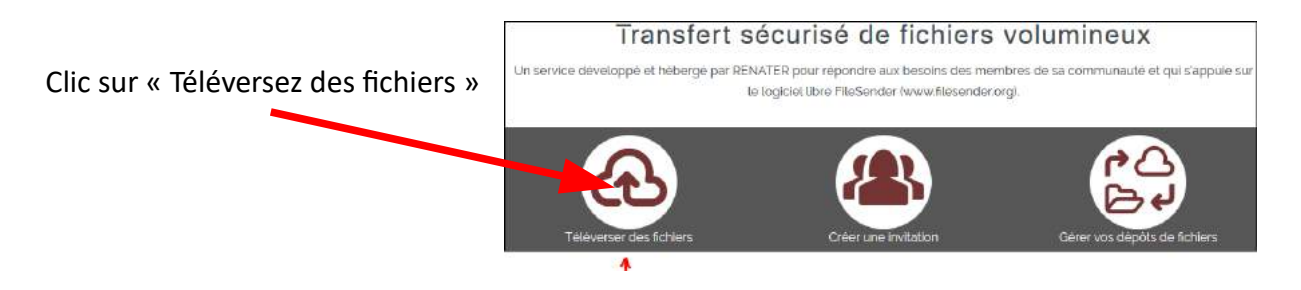

Puis déposer votre fichier (ou plusieurs fichiers) sur le serveur par sélection ou glisser-déposr :

| iche de séquence pédagogique avec BRN | E0.pdf : 63.2 ko                                                                                                    |
|---------------------------------------|----------------------------------------------------------------------------------------------------|
|                                       | Glisser-déposer vos fichiers ici                                                                                                    |
| Supprimer tout                        | Sélectionner des fichiers                                                                                                    |
| De : Jean Daurelle@ac-reunion.fr      | Date d'expiration :<br>12/07/2019                                                                                                    |
|                                       | <ul> <li>Obtenir un lien au lieu d'envoyer à des destinataires</li> <li>Me notifier à chaque téléchargement</li> <li>Me notifier de la fin du téléversement</li> <li>M'envoyer un rapport à l'expiration du dépôt</li> </ul> |

- 1. La liste des fichiers déposés apparaît
- Fixez la date d'expiration (maxi 30 jours)
- Cliquez sur

   Obtenir un lien au lieu d'envoyer à des destinataires... »
- 4. Clic sur « Envoyer »

L'application charge les fichier et affiche ceci :

Filesender affiche un écran de synthèse de votre dépôt avec le lien sélectionné :

| Talitte 27 MO                                                                                |                                                                                |                                      |                                                       |
|----------------------------------------------------------------------------------------------|--------------------------------------------------------------------------------|--------------------------------------|-------------------------------------------------------|
| Adresse d'expéditeur : .                                                                     | Enumber@ac-reunion fr                                                          |                                      | Il vous reste à conier. le lien                       |
| Options :<br>• Obtenir un lien au lieu<br>• Me notifier à chaque t<br>• M'envoyer un rapport | i d'envoyer à des destinataires<br>téléchargement<br>: à l'expiration du dépôt |                                      | (clic droit sur le lien) et<br>l'envoyer par mail aux |
| Lien de téléchargement :                                                                     |                                                                                |                                      | destinataires :                                       |
| https://file                                                                                 | sender renater fr/?s=download&loken=8e                                         | d64c82-fddb-0ae6-96ae-4c58a9b3e119   |                                                       |
|                                                                                              |                                                                                | _                                    |                                                       |
| Pour:                                                                                        | DANE numerique <ce.dane@ac-reunion.fr></ce.dane@ac-reunion.fr>                 | l o dostinatairo cliquo s            | ur la lian racu naur táláchargar la                   |
| Pour:                                                                                        | DANE numerique < ce.dane@ac-reunion.fr>                                        | Le destinataire clique s             | ur le lien reçu pour télécharger le                   |
| Pour:<br>X  V Pour: Sujet:                                                                   | DANE numerique < ce.dane@ac-reunion.fr><br>Lien vers document                  | Le destinataire clique s<br>document | ur le lien reçu pour télécharger le                   |

Pause

| Voici le lien de téléchargement vers le document " |
|----------------------------------------------------|
| https://files.ac.equaion.fo/kfp210af               |

Bonjour,

| Ouverture de 2020 03 17_1D Fiche Parents_VFINAL.pdf                                                                                                    | × |  |
|----------------------------------------------------------------------------------------------------|---|--|
| Vous avez choisi d'ouvrir :                                                                                                    |   |  |
| line and the second second sec |   |  |
| qui est un fichier de type : PDF-XChange Viewer Document (426 Ko)<br>à partir de : https://filez.ac-reunion.fr                                                                                                    |   |  |
| Que doit faire Firefox avec ce fichier ?                                                                                                    |   |  |
| Ouvrir avec PDF-XChange Viewer (par défaut)                                                                                                    |   |  |
| ○ <u>E</u> nregistrer le fichier                                                                                                    |   |  |
| <u>T</u> oujours effectuer cette action pour ce type de fichier.                                                                                                    |   |  |

Stop